## Tutoriel de connexion Pharmacopée européenne en ligne

. . .

L'accès à la Pharmacopée européenne nécessite la création d'un compte personnel. A chaque changement de version, il faut activer la nouvelle version dans votre compte pour avoir accès aux contenus correspondants.

## Création du compte

Pour créer votre compte vous devez cliquer sur le lien suivant : <u>https://pheur.edqm.eu/user/register/hVelYVXRYZ8wbsDlU0c7Uk3R4TM</u>

## Utiliser une adresse uca : @uca.fr ou @etu.uca.fr

| COUNCIL OF EUROPE                           | EUROPEAN PHARMACOPOEIA ONLINE | Line for the second second sec |  |
|---------------------------------------------|-------------------------------|----------------------------------------------------------------------------------------------------|--|
| HOME 11TH EDITION - ARCHIVES                |                               | SIGN IN 🔻                                                                                                    |  |
| Create account                              |                               |                                                                                                    |  |
| Step 1 of 2                                 |                               |                                                                                                    |  |
| E-mail ID*                                  |                               |                                                                                                    |  |
| Please enter the e-mail address that will s | erve as login                 |                                                                                                    |  |
| Captcha*<br>GPG∖_                           |                               |                                                                                                    |  |
| Next Cancel                                 |                               |                                                                                                    |  |

La page suivante s'ouvre et il vous faut remplir les champs obligatoires (\*) : Prénom, Nom, Organisation (Université Clermont Auvergne), Pays (France).

| COUNCIL OF FUNDIFE | EUROPEAN PHARMA | COPOEIA ONL | INE | Anguer Benter<br>Manuel Status<br>Manuel Status<br>Ma |   |
|--------------------|-----------------|-------------|-----|----------------------------------------------------------------------------------------------------|---|
|                    |                 |             |     |                                                                                                    |   |
| Registration       |                 |             |     |                                                                                                    |   |
| First name*        |                 | Last name*  |     |                                                                                                    | 1 |
|                    |                 |             |     |                                                                                                    |   |
| Organisation*      |                 | Job title   |     |                                                                                                    | • |
|                    |                 |             |     |                                                                                                    |   |
| Country*           |                 | State       |     |                                                                                                    |   |
| Select a country   | ~               |             |     |                                                                                                    |   |
| Street             |                 | City        |     | Postcode                                                                                                    |   |
| DL                 |                 |             |     |                                                                                                    |   |
| Filone             | wobite          |             | Fax |                                                                                                    |   |
| Register Cancel    |                 |             |     |                                                                                                    |   |

Le message suivant apparait.

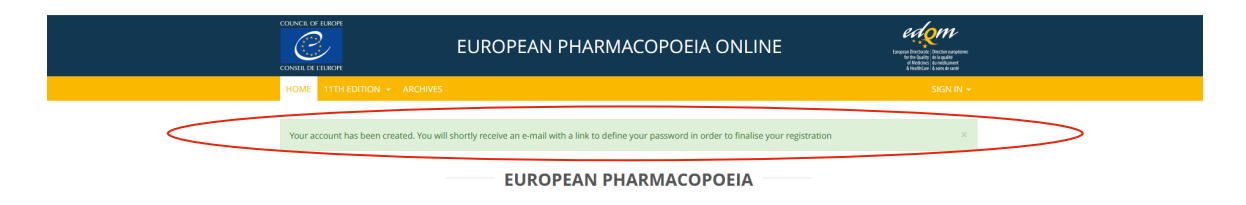

Vous recevez un e-mail de confirmation de création de compte (Objet : " Creating your account - Please define your password").

Vous devez définir votre mot de passe en cliquant sur le lien affiché dans le corps du mail.

Vous devez choisir un mot de passe qui contient au minimum 10 caractères, 1 majuscule, 1 caractère numérique et un caractère spécial. Après avoir confirmé votre mot de passe, cliquez sur valider /submit.

Connectez-vous avec votre adresse UCA et votre mot de passe.

La page suivante s'ouvre. Il vous faut activer la licence.

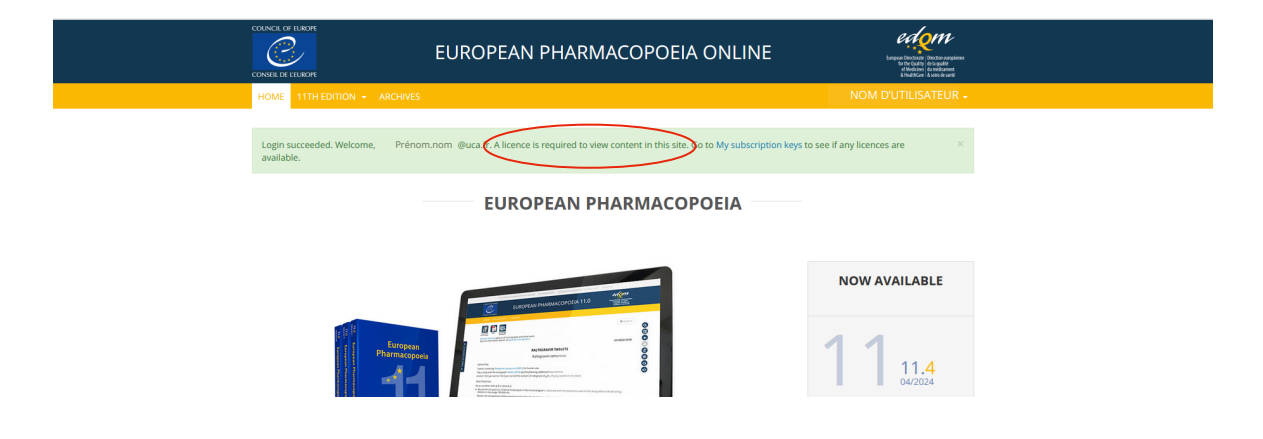

Activation de la licence

Il vous faut activer la licence en cliquant sur le menu déroulant, à côté de votre nom. Sélectionnez "My subscription key".

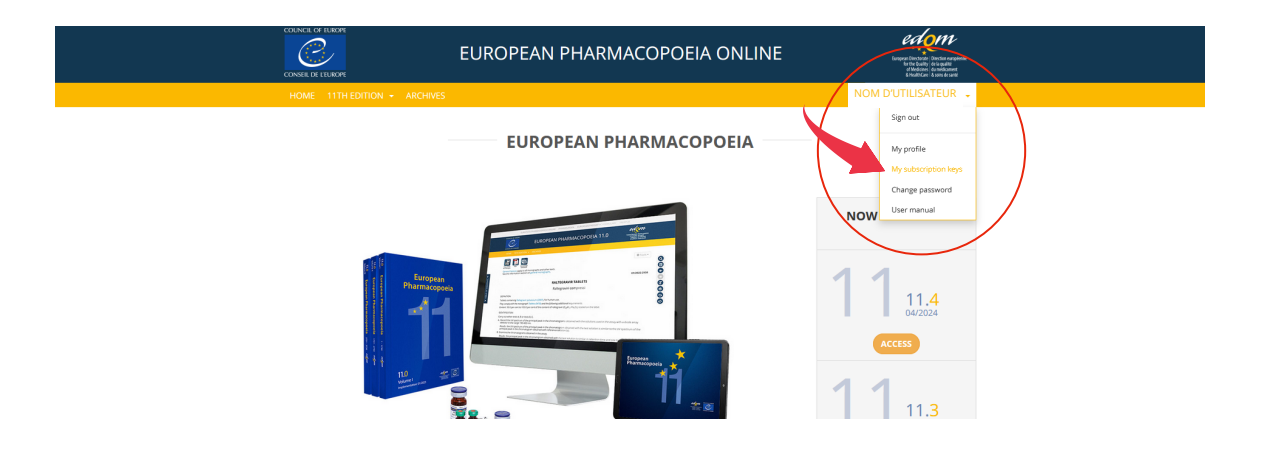

Cliquer sur le bouton "Off" pour le passer sur "On" et la licence de la BU de l'UCA apparaît.

| COUNCIL OF FLUXOPE                                       | EUROPEAN PHARM                            | ACOPOEIA          | ONLINE              |            | tanga         |          | V<br>arzeinne<br>ne<br>nen<br>1930 |
|----------------------------------------------------------|-------------------------------------------|-------------------|---------------------|------------|---------------|----------|------------------------------------|
|                                                          |                                           |                   |                     |            |               |          |                                    |
| My subscription key                                      | s                                         |                   |                     |            |               |          |                                    |
| ACTIVATE NEW SUBSCRIPTION KEY                            |                                           |                   |                     |            |               |          |                                    |
| EPID*                                                    |                                           |                   |                     |            |               | _        | Save                               |
| AVAILABLE SUBSCRIPTIONS                                  |                                           |                   |                     |            |               |          |                                    |
| On European Pharmacopoeia Or SUBSCRIPTION KEYS TRECOTO 7 | line (11.3-11.5)                          |                   |                     |            |               |          |                                    |
| EPID                                                     | Subscription                              | Owner             | Activated on        | Expires on | Licence count | Assigned |                                    |
| EPID-0011B-LTHZ40D12G-00200-300G                         | European Pharmacopoeia Online (11.3-11.5) | Raphaele Bussemey | 2023-10-19 11:31:45 | 2024-12-31 | 200           | 10       | ×                                  |
|                                                          |                                           |                   |                     |            |               | 2        | · 0                                |

Retournez sur le menu "Home" et cliquez sur la version qui vous intéresse.

|                                                                                           | Lange Inc. (1)<br>Lange Inc. (2)<br>Lange Inc. (2) |
|-------------------------------------------------------------------------------------------|----------------------------------------------------------------------------------------------------|
| IOME 11TH EDITION - ARCHIVES                                                              |                                                                                                    |
| European Pharmacopoeia 11.4<br>European Pharmacopoeia 11.2<br>European Pharmacopoeia 11.2 |                                                                                                    |
| C ALEXPENTING THAT AND A COVER 11.1 THE                                                   | NOW AVAILABLE                                                                                                    |
|                                                                                           | 1 1 11.4<br>04/2024                                                                                                    |
|                                                                                           | 1 11.3                                                                                                    |

Cliquez sur "Go Now" et commencez votre recherche.

| COUNCIL OF<br>CONSEIL DE                      |                                                                                                    | ONLINE Unter the second second |
|-----------------------------------------------|----------------------------------------------------------------------------------------------------|----------------------------------------------------------------------------------------------------|
|                                               |                                                                                                    |                                                                                                    |
|                                               | SUPPLEMENT 11.4                                                                                                    |                                                                                                    |
|                                               | 11 <sup>th</sup> Edition 2024 – Supplement 11.4 is now available here!                                                                                                    | GO NOW TO PH. EUR. 11.4                                                                                                    |
| New a<br>11ª Ec<br>end of<br>This c<br>(imple | I revised texts are implemented on 1 April 2024 (unless otherwise indicated). From the<br>on, corrections are to be taken indoccunt as soon as possible and not later than the<br>emonth following the month of publication (i.e. 30 November 2023 for 11.4).<br>mulalive version of the European Pharmacopoela is valid until 30 June 2024<br>entation date of Supplement 11.5: 1 July 2024). | European<br>Pharmacepean                                                                                                    |

## Connexion au compte

Sur la page des ressources électroniques de votre domaine, cliquer sur le lien vers la Pharmacopée européenne.

| Pharmacopée<br>européenne | Textes réglementaires et normes dans le domaine du<br>contrôle de la qualité des médicaments (Direction<br>européenne de la qualité du médicament et des soins de<br>santé du Conseil de l'Europe). |
|---------------------------|----------------------------------------------------------------------------------------------------|
|                           | L'accès nécessite la création d'un compte personnel, qui se<br>fait en utilisant obligatoirement votre adresse @uca.fr                                                                              |
|                           | Pour créer ce compte, utilisez le lien suivant (pour les<br>versions 11.3 à 11.5) :<br>https://pheur.edam.eu/user/register<br>/hVelYVXRYZ8wbsDIUoc7Uk3R4TM                                          |
|                           | ATTENTION : à chaque changement de version de la<br>Pharmacopée, vous devrez activer la nouvelle version dans<br>votre compte personnel pour pouvoir accéder aux contenus<br>correspondants.        |
|                           | A consulter : guide d'utilisation (PDF, 2.03 Mo)                                                                                                    |

La page de la Pharmacopée s'ouvre, cliquez sur "Sign in".

|                              | AN PHARMACOPOEIA ONLINE | Selection of the selection of the select |
|------------------------------|-------------------------|----------------------------------------------------------------------------------------------------|
| HOME 11TH EDITION - ARCHIVES |                         | SIGN IN +                                                                                                    |
| EUF                          |                         |                                                                                                    |
|                              |                         |                                                                                                    |
|                              | NOW AVAIL               | ABLE                                                                                                    |
|                              |                         | 1.4                                                                                                    |

Renseignez votre adresse UCA et votre mot de passe.

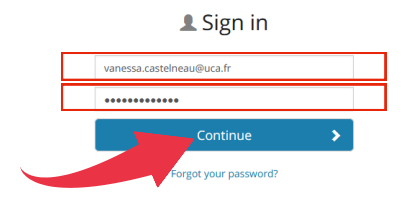